## **Student Information**

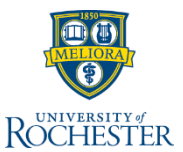

- 1. Type **Student's name** or **UR ID** in search bar and press Enter
- 2. Select Student from the Categories list
- 3. Click Student's name hyperlink

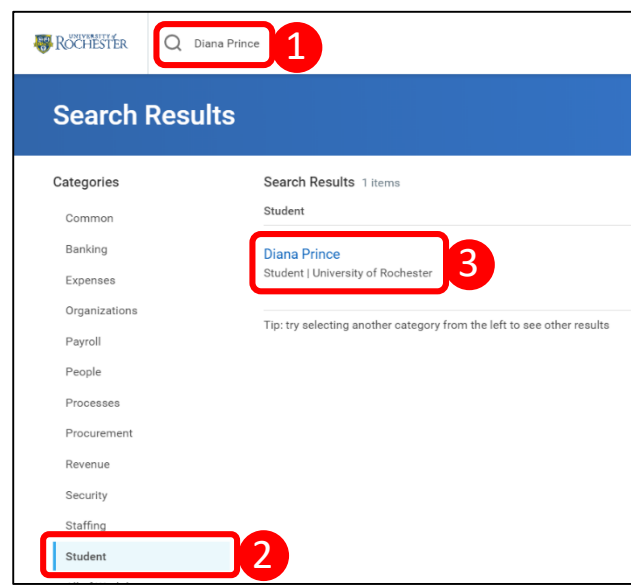

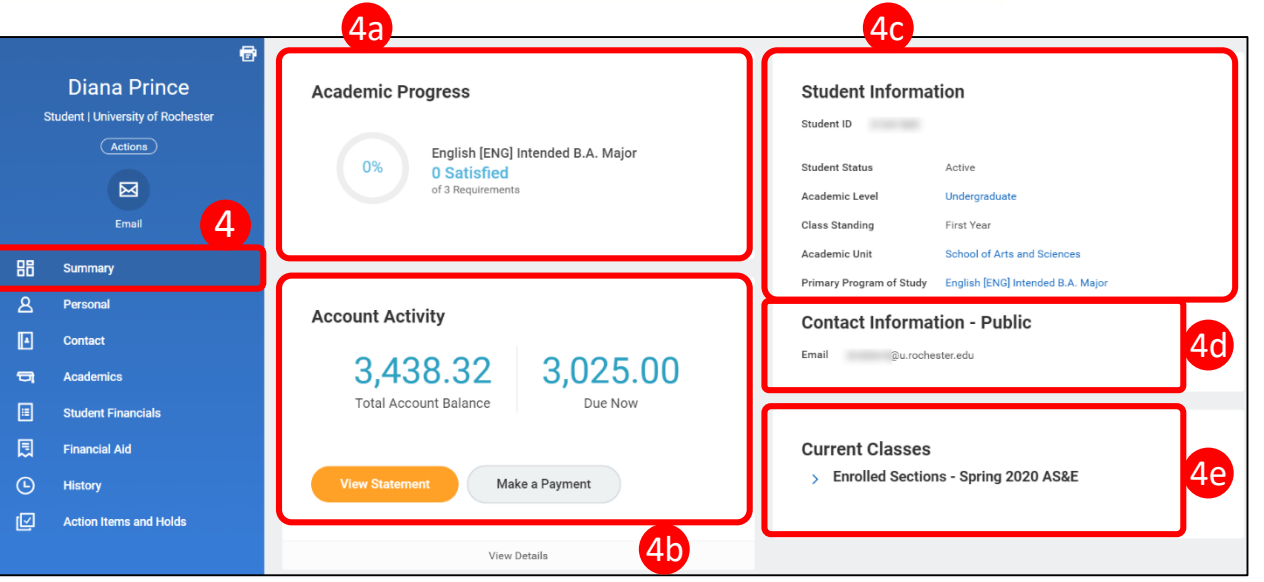

- 5. Click **Personal** to view the Student Bio
  - a. Click the  $\ensuremath{\text{Personal Information}}$  tab to view DOB (Date of Birth)
- 6. Click Contact to view additional Student Contact Information

| ] [ | ROCHESTER                                      | Q Diana Prince | 5a                                                                                                 |
|-----|------------------------------------------------|----------------|----------------------------------------------------------------------------------------------------|
|     | Diana Prince Student   University of Rochester |                | Names         Personal Information         IDs         Documents         Other Student Information |
|     |                                                | Actions        | Add                                                                                                |
|     |                                                | Email          | Legal Name 1 item                                                                                  |
|     | BB Summa                                       | ry             | tere teres here.                                                                                   |
| 5)  | A Persona                                      | I              | 4                                                                                                  |
|     | Contact                                        |                | 6 Preferred Name 1 Item                                                                            |
|     | 🕞 Academ                                       | ics            | Name                                                                                               |
|     | Student                                        | Financials     | Diana Prince                                                                                       |

## 4. On the **Student Summary** page, view at-a-glance information:

- a. Academic Progress
- b. Account Activity
- c. Student Information
  - UR ID
  - Student Status
  - Academic Level
  - Class Standing
  - Academic Unit
  - Primary Program of Study
- d. Public Contact Information
- e. Current Class Schedule

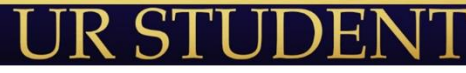

## **Student Information**

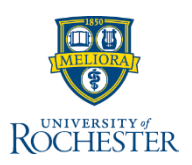

- 7. Click Academics:
  - a. Overview tab displays the Program of Study
  - b. **Current Courses** tab displays student's courses, enrollment status, and expected completion date
  - c. **Academic History** tab displays Enrollments by Academic Period, Academic Period Totals, Cumulative Totals and Student Standings
  - d. **External Records** tab displays information transferred from other institutions including Transfer Credits and Test Scores

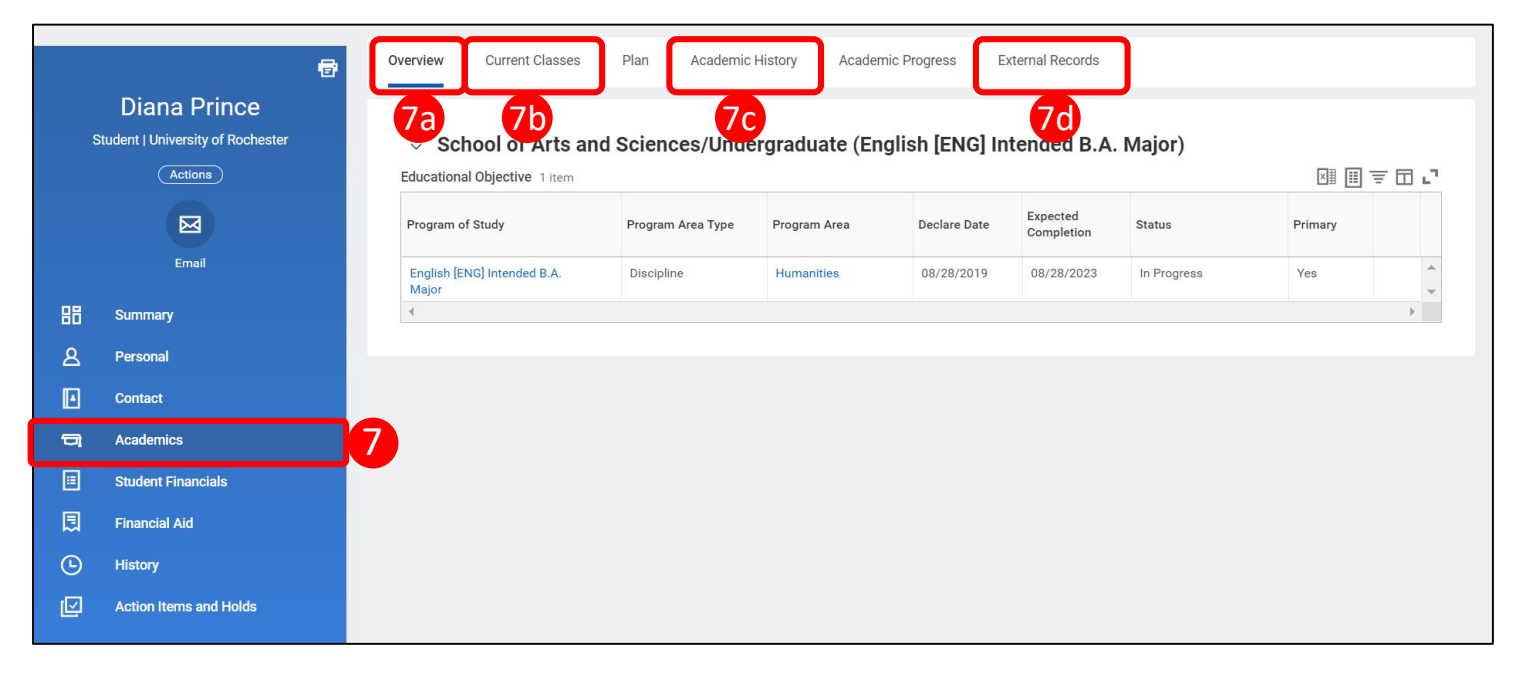

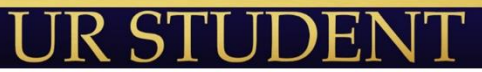